# PTC (Parent-Teacher Conference) APP Instructions

- 1. Login
  - 1.1. Please go to <u>https://powerschool.iscglobal.org/public/home.html</u> and login with your PowerSchool username and password. The PTC app is only accessible by computer, not the mobile PowerSchool app.

| PowerSchool SIS        |                              |  |  |  |  |  |  |
|------------------------|------------------------------|--|--|--|--|--|--|
| Student and Parent Sig | gn In                        |  |  |  |  |  |  |
| Sign In Create Account |                              |  |  |  |  |  |  |
| Select Language        | English                      |  |  |  |  |  |  |
| Username               | emma.xu                      |  |  |  |  |  |  |
| Password               |                              |  |  |  |  |  |  |
| Forgot Us              | Forgot Username or Password? |  |  |  |  |  |  |
|                        | 2 Sign In                    |  |  |  |  |  |  |
| Schools<br>Consortium  |                              |  |  |  |  |  |  |
| 津IC                    | CP备11006671号                 |  |  |  |  |  |  |

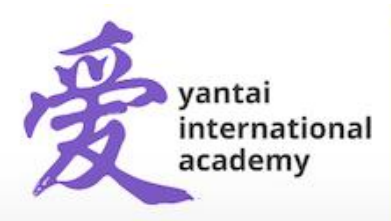

1.2. After successfully logging in, click the pop-up icon in the top right corner (1), and click on "Tidal PTC" to launch the app (2).

| PowerSc                  | hool SIS   |     |          |      |          |    |            |          |          |            |         |                                                                                                    |          |     |            | We | lcom |     |    |    | Help     | Sign    |
|--------------------------|------------|-----|----------|------|----------|----|------------|----------|----------|------------|---------|----------------------------------------------------------------------------------------------------|----------|-----|------------|----|------|-----|----|----|----------|---------|
|                          |            |     |          |      |          |    |            |          |          |            |         |                                                                                                    |          |     |            |    |      |     |    | ſ  | 8 L      |         |
| vigation                 | Grados     | 2   |          | 4    | ٨.+      | to | <b>n</b> / | 42       | n        |            | ٨       | n SoVun                                                                                                    |          |     |            |    |      |     |    | L  |          |         |
| Grades and<br>Attendance | Grades     | a   |          |      | ~        | 10 |            | Ja       |          |            | ^       | n, ooran                                                                                                    |          |     |            |    |      |     |    |    | 1        |         |
| Grade History            | Grades and | Att | enc      | danc | e        | :  | Star       | nda      | rds      | Grad       | les     |                                                                                                    |          |     |            |    |      |     |    |    |          |         |
| Email                    |            |     |          |      |          |    |            |          |          |            |         | Attendance By Class                                                                                                    | 1        |     |            |    |      |     |    |    |          |         |
| Teacher                  | Exp        | M   | Las<br>T | st W | eek<br>H | F  | M          | Thi<br>T | s W<br>W | eek<br>H F | F       | Course                                                                                                    | Q1       | Q2  | <b>X</b> 1 | S1 | Q3   | Q4  | X2 | S2 | Absences | Tardies |
| Student<br>Reports       | 1(Blu-Wh)  |     |          |      |          |    |            |          |          |            | B       | ehavioral Growth Grade 4 🔮<br>Email Mullins-Russell,<br>ashawn - Rm:                                                                                                    | [1]      | [1] |            |    | [1]  | [1] |    |    | 0        | 0       |
| Announcements            | 2(Blu-Wh)  |     |          |      |          |    |            |          |          |            | 41<br>0 | th Grade Character Education<br>Email Mullins-Russell,<br>ashawn - Rm:                                                                                                    | A<br>96  | [1] |            |    | [i]  | [i] |    |    | 0        | 0       |
| Registration<br>Behavior | 3(Blu-Wh)  |     |          |      |          |    |            |          |          |            | 41      | th Grade Science<br>Email Mullins-Russell,<br>ashawn - Rm:                                                                                                    | [1]      | [1] |            |    | [1]  | [i] |    |    | 0        | 0       |
| Balance                  | 4(Blu-Wh)  |     |          |      |          |    |            |          |          |            | 41      | th Grade Social Studies  th Grade Social Studies the Grade Social Studies the Grade Social Studies  the Grade Social Studies  the Grade Studies  the Grade Studies  the Grade | C+<br>79 | [1] |            |    | (1)  | [i] |    |    | 0        | 0       |
| Wy Schedule              | 5(Blu-Wh)  |     |          |      |          |    |            |          |          |            | 4       | th Grade Physical Education 🔮<br>D Email Emerson, Trish - Rm:                                                                                                    | [1]      | [1] |            |    | [1]  | [1] |    |    | 0        | 0       |
| Transportation           | 6(Blu-Wh)  |     |          |      |          |    |            |          |          |            | 4       | th Grade Art<br>Email Ren, Natalie - Rm:                                                                                                    | [i]      | [i] |            |    | [i]  | [1] |    |    | 0        | 0       |
| Fees                     | 7(Blu-Wh)  |     |          |      |          |    |            |          |          |            | 4       | th Grade Music                                                                                                    | A+       | m   |            |    | m    | ri1 |    |    | 0        | 0       |

| Applications             | Description                                                          |
|--------------------------|----------------------------------------------------------------------|
| Blue Steel CPM           | Blue Steel Enhanced Custom Page<br>Management plugin for PowerSchool |
| COVID-19 Log             | COVID-19 quarantine logging application                              |
| DocBox                   | Manage file uploads for students                                     |
| Special Programs<br>Home | Go to your PowerSchool Special Programs<br>home page.                |
| Tidal PTC 2              | Create and reserve parent-teacher                                    |

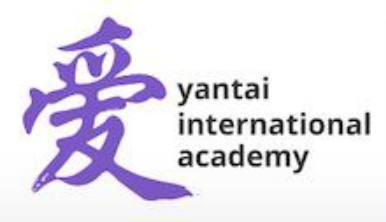

#### 2. Basic Settings

After your login to Tidal PTC for the first time, please configure your basic settings.

2.1. Personal Information

This information is synced from PowerSchool; please contact your registrar to update it in PowerSchool if it's incorrect.

| <u>نن</u>            | Dashboard                           | Teachers           | Students        | Translators                                              | ٢ |
|----------------------|-------------------------------------|--------------------|-----------------|----------------------------------------------------------|---|
| Mys                  | Settings                            |                    |                 |                                                          |   |
| Person<br>This is in | al Information<br>formation about y | l<br>ou and how to | contact you.    |                                                          |   |
| <b>▲</b> P           | Personal information                | on comes from      | PowerSchool. If | something is incorrect, please update it in PowerSchool. |   |
| First Nar            | me *                                |                    |                 | Grant                                                    |   |
| Last Nar             | me *                                |                    |                 | Holle                                                    |   |
| Email *              |                                     |                    |                 |                                                          |   |

### 2.2. Time Zone.

Please check your time zone and change it if the default time zone is not correct.

#### **Meeting Information**

| These are settings related to your time slots | and meetings.                               |
|-----------------------------------------------|---------------------------------------------|
| Timezone *                                    | Asia/Shanghai                               |
|                                               | Your current time is 11:26:05 on 2020-10-28 |

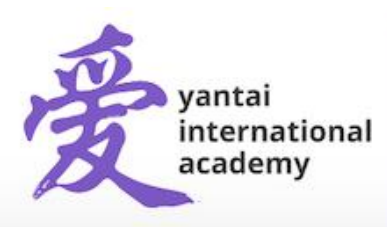

#### 2.3. Notification Preferences

Please choose when and how often you want to receive the email notifications.

#### **Notification Preferences**

Select the times when you want to receive emails about time slots and reservations.

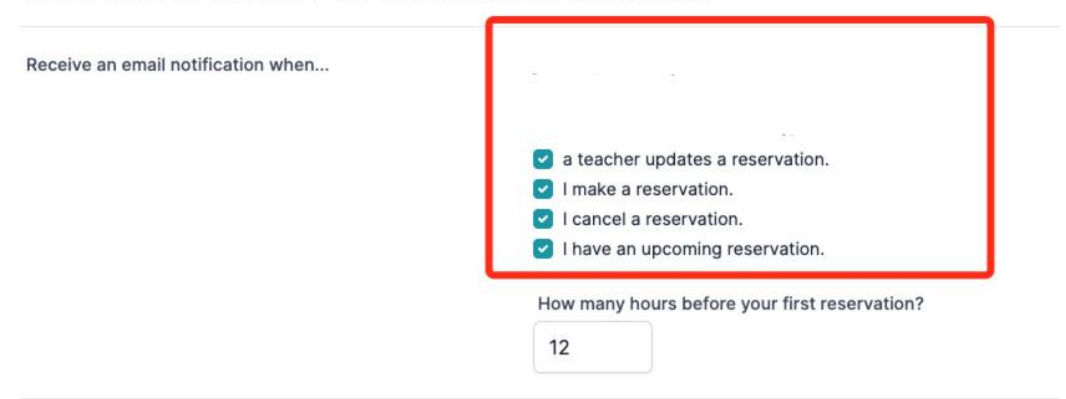

## 2.4. Change Password

If you would like to bypass PowerSchool and login to PTC APP (http://ptc.ldiglobal.org/login) with a password, you can set a password here.

#### **Change Password**

This is where you can change your password. Leave these fields blank to keep your current password.

| Password         |  |
|------------------|--|
| Confirm Password |  |

2.5. Please click on "Save" on the bottom to update your settings.

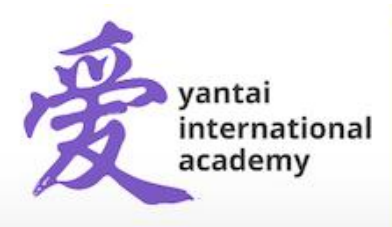

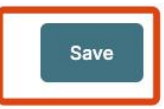

| Dashboard | Teachers        | Students       | Translators |
|-----------|-----------------|----------------|-------------|
|           | © 2020 LDi. All | rights reserve | d.          |

- 3. How to book an appointment
  - 3.1. Click on Dashboard on the top to enter your reservations.

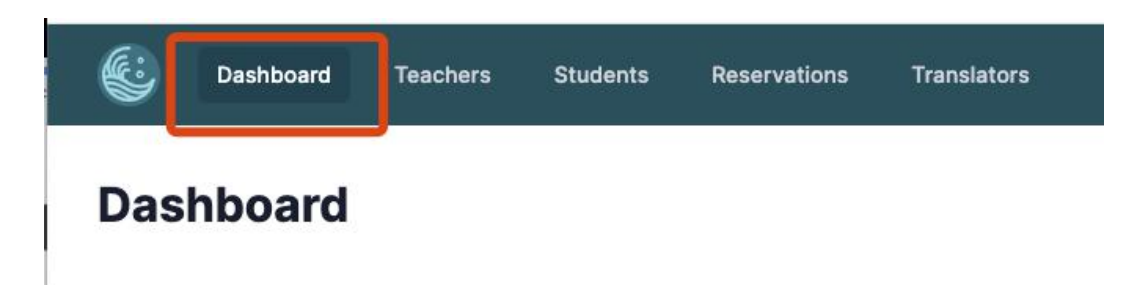

3.2. Click on "Add Reservations" to add a reservation.

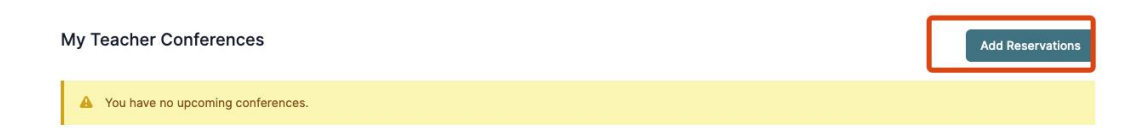

3.3. Select a student and a teacher to view the availability.

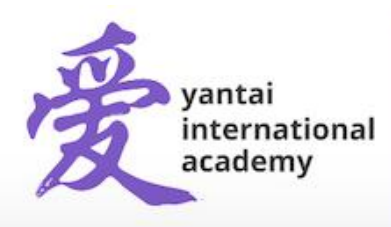

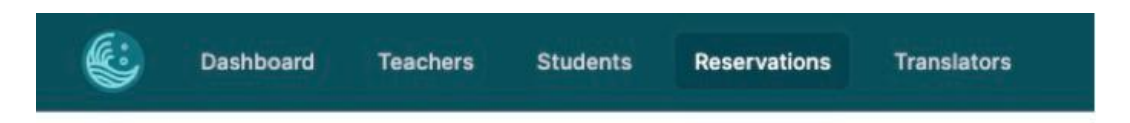

# Reservations

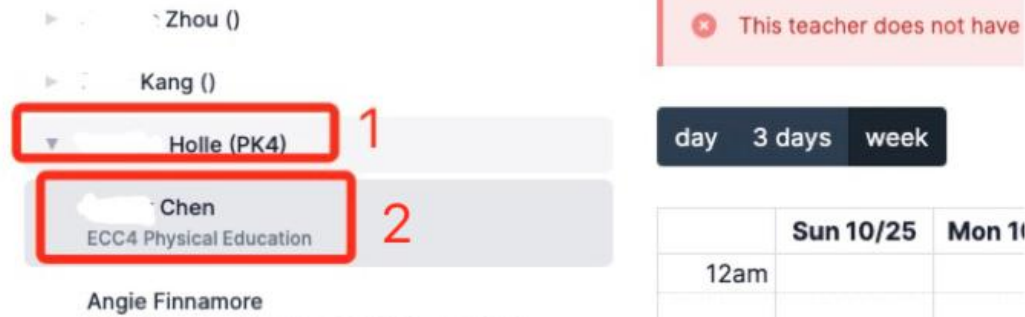

ECC4 Character Education, ECC4 Literacy, ECC4 Numeracy

| 2am |
|-----|

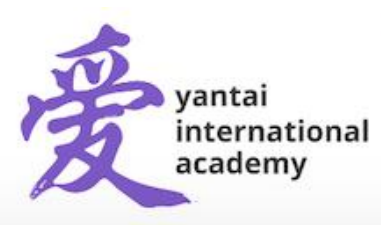

Yantai International Academy 35 Tianshan Road, Yantai Economic Development Area, Shandong, China 264000 烟台爱华双语学校出国留学部 中国山东省烟台市开发区天山路35号 邮编264000

www.yia-china.com

E: admissions@yia-china.com

3.4. Find the date you would like to reserve the calendar. Green time slots are available.

| day 3   | days week                      |           | $\langle \rangle$ |
|---------|--------------------------------|-----------|-------------------|
|         | Fri 10/29                      | Sat 10/30 | Sun 10/31         |
| 9:00am  |                                |           |                   |
| 9:15am  |                                |           |                   |
| 9:30am  | 9:30am - 9:45am<br>Available   |           |                   |
| 9:45am  |                                |           |                   |
|         | 9:50am - 10:05am<br>Available  |           |                   |
| 10:00am |                                |           |                   |
| 10:15am | 10:10am - 10:25am<br>Available |           |                   |
| 10:30am | 10:30am - 10:45am<br>Available |           |                   |
|         |                                |           |                   |

3.5. Click on a green time slot to view the details.

If you have any comments for the teacher, please add them here (1), Check "I need a translator" and select your desired language if needed (2), and click on "Reserve Slot" to book an appointment (3).

| Date                                                                                   | Thursday, Octob     | oer 29 8:00am - 8:25am |   |
|----------------------------------------------------------------------------------------|---------------------|------------------------|---|
| Teacher                                                                                | Chen                |                        |   |
| Student                                                                                | . Holle             |                        |   |
| Is there something yo                                                                  | u want to talk to t | he teacher about?      |   |
|                                                                                        |                     | 1                      |   |
|                                                                                        |                     |                        |   |
| <ul> <li>I need a translator</li> </ul>                                                |                     |                        |   |
| <ul> <li>I need a translator</li> <li>Language *</li> </ul>                            |                     | 2                      | 6 |
| <ul> <li>I need a translator</li> <li>Language *</li> <li>Select a language</li> </ul> | ×                   | 2                      | ~ |

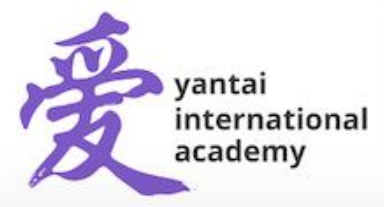

Yantai International Academy

35 Tianshan Road, Yantai Economic Development Area, Shandong, China 264000 烟台爱华双语学校出国留学部 中国山东省烟台市开发区天山路35号 邮编264000 3.6. If you need to cancel your appointment, click the reserved appointment and then on "Cancel Reservation".

| 9:35am - 9:50ar  | n ×                                                                         |
|------------------|-----------------------------------------------------------------------------|
| Friday, Oct 29 9 | 9:35am - 9:50am                                                             |
|                  |                                                                             |
|                  |                                                                             |
| School           |                                                                             |
|                  |                                                                             |
| icel             | Update                                                                      |
| Cancel Reserv    |                                                                             |
|                  | 9 9:35am - 9:50ar<br>Friday, Oct 29 9<br>School<br>ng you want to talk to t |

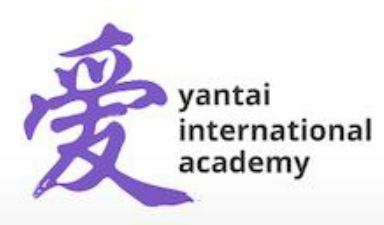

Yantai International Academy 35 Tianshan Road, Yantai Economic Development Area, Shandong, China 264000 烟台爱华双语学校出国留学部 中国山东省烟台市开发区天山路35号 邮编264000

www.yia-china.com E: admissions@yia-china.com